# HOW TO: Search & Enroll Into Courses at CSUDH

## REGISTERING FOR CLASSES IS TO BE DONE BY THE STUDENT. ADVISORS WILL GUIDE YOU ON WHAT TO TAKE.

It is suggested to enroll into courses on a desktop device through Google Chrome. You will need your student login to enroll into courses, ensure to follow up with you Advisor before or after enrolling.

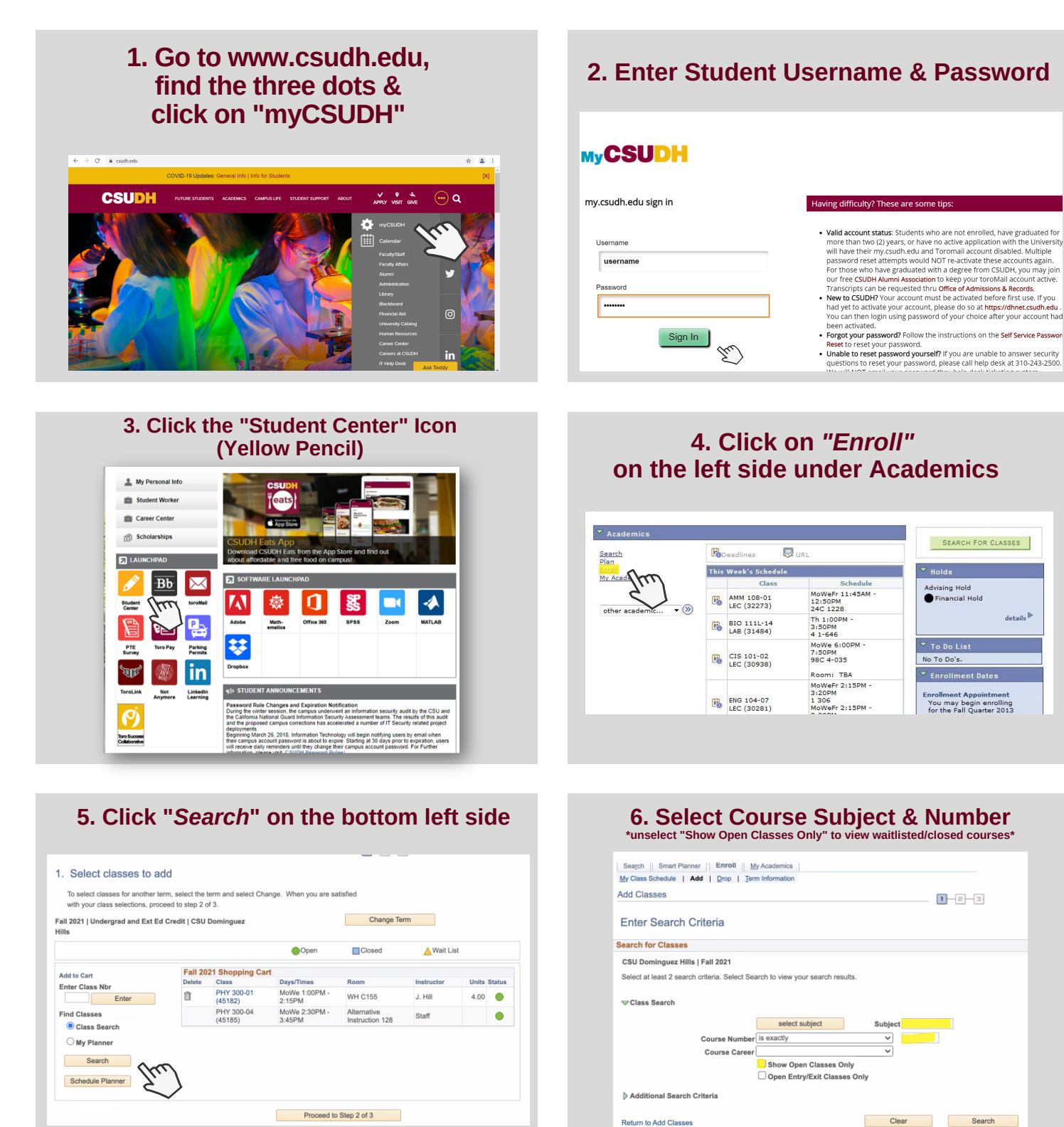

For further assistance contact your Advisor. For Admissions or Transcripts issues contact: registrar@csudh.edu Revised by AV 07/19/2021

datails D

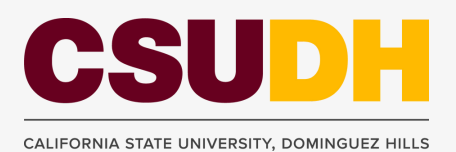

# HOW TO: Search & Enroll Into Courses at CSUDH

## REGISTERING FOR CLASSES IS TO BE DONE BY THE STUDENT. ADVISORS WILL GUIDE YOU ON WHAT TO TAKE.

It is suggested to enroll into courses on a desktop device through Google Chrome. You will need your student login to enroll into courses, ensure to follow up with you Advisor before or after enrolling.

#### ▼ANT 371 - Historical and Cultural Perspectives in Disability Studies Class Section Days & Times Room Instructor Meeting Dates Status 44897 40-LEC Regular INTERNET Nancy Armstrong 08/23/2021 12/15/2021 TBA Select Class Section Days & Times Room Instructor Meeting Dates Status 44898 41-LEC Regular TBA INTERNET Nancy Armstrong 08/23/2021 -12/15/2021 ▲ Select APP 311 - Contemporary Issues in Asian American Communities Class Section Days & Times Room Instructor Meeting Dates Status 44093 41-LEC Regular TBA INTERNET Mary Lacaniale 08/23/2021 - 12/15/2021 Select Class Section Days & Times Room Instructor Meeting Dates Status 44094 42\_LE C Regular TBA INTERNET Mary Lacaniale 12/15/2021 08/23/2021 ● Select ▼APP 318 - Vietnamese, Cambodian, and Lao Americans: Culture, History, and Identity Class Section Days & Times Room Instructor Meeting Dates Status 46229 01-LEC TuTh 11:30AM - Alternative Instruction 50 Mary Lacaniale 08/23/2021 - 12/15/2021 Select Select ▼APP 327 - Values and Communication of Asian Pacific Cultures Class Section Days & Times Room Instructor Meeting Dates Status 44105 01-LEC Regular TuTh 1:00PM -2:15PM Alternative Instruction 173 Staff 08/23/2021 -12/15/2021 Image: Construction 1/2

## 9. Verify class is in shopping cart and select "Proceed to Step 2 of 3"

| Fall 2021   Undergrad and Ext Ed Credit   CSU Dominguez<br>Hills |                         |                       |                         | Change Te                      | rm           |       |       |  |  |
|------------------------------------------------------------------|-------------------------|-----------------------|-------------------------|--------------------------------|--------------|-------|-------|--|--|
|                                                                  |                         |                       | Open                    | Closed                         | ▲Wait List   |       |       |  |  |
| Add to Cart                                                      | Fall 2021 Shopping Cart |                       |                         |                                |              |       |       |  |  |
| Enter Class Nbr<br>Enter                                         | Delete                  | Class                 | Days/Times              | Room                           | Instructor   | Units | Statu |  |  |
|                                                                  | Û                       | ANT 371-40<br>(44897) | TBA                     | INTERNET                       | N. Armstrong | 3.00  |       |  |  |
| Class Search                                                     | Û                       | PHY 300-01<br>(45182) | MoWe 1:00PM -<br>2:15PM | WH C155                        | J. Hill      | 4.00  | •     |  |  |
|                                                                  |                         | PHY 300-04<br>(45185) | MoWe 2:30PM -<br>3:45PM | Alternative<br>Instruction 128 | Staff        |       | •     |  |  |
| Search                                                           |                         |                       |                         |                                |              |       |       |  |  |

### Tips when searching/enrolling into courses:

- · Uncheck "Show Open Classes Only" to view waitlisted and closed courses
- Courses with an "Alternative Instruction" location signifies it will be a course on Zoom
- Courses with date/time of TBA signifies course has yet to set a day/time, may be an asynchronous course \*contact dpmt.
- If you are trying to join a waitlisted course \*ensure to check the waitlist box
- You can drop & add courses at any time, be mindful about dropping courses if they are full or waitlisted as there is a chance you will not be able to enroll again
- · Use the "Additional Search Criteria" to filter specific courses

### Reasons why you may be getting an error message when enrolling:

- You may have not met the pre-requisites \*view courses details
- You may need a Permission # \*contact instructor or major department to receive one
- There may be a time conflict with another course
- You are trying to join a waitlisted course \*ensure to check the waitlist box

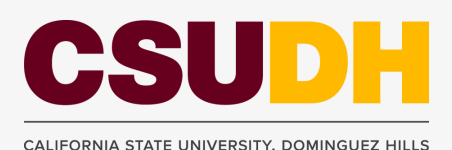

For further assistance contact your Advisor. For Admissions or Transcripts issues contact: registrar@csudh.edu Revised by AV 04/14/2022

## 7. Select an open or waitlisted course! 8. If

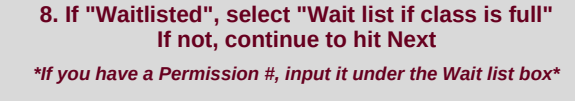

| 1. Select classes to add - Enrollment Preferences                                                         |                                                                                                    |                                                                                        |            |                                        |                         |  |  |  |  |  |  |
|----------------------------------------------------------------------------------------------------|----------------------------------------------------------------------------------------------------|----------------------------------------------------------------------------------------|------------|----------------------------------------|-------------------------|--|--|--|--|--|--|
| Fall 2021   Undergrad and Ext Ed Credit   CSU Dominguez Hills<br>ANT 371 - Hist & Cul Pers Disability Stu |                                                                                                    |                                                                                        |            |                                        |                         |  |  |  |  |  |  |
| Class Preferences                                                                                         |                                                                                                    |                                                                                        |            |                                        |                         |  |  |  |  |  |  |
| ANT 371-40                                                                                                | ) Leo                                                                                                    | cture 🛕 Wait List                                                                      |            | Wait List 🗹 Wait list if class is full |                         |  |  |  |  |  |  |
| Session Regular Academic Session Permission Nbr                                                           |                                                                                                    |                                                                                        |            |                                        | _                       |  |  |  |  |  |  |
| Ca                                                                                                    | reer Undergrad                                                                                                    | and Ext Ed Credit                                                                      |            | Grading Grade                          | bd                      |  |  |  |  |  |  |
| Enrollment Information                                                                                    |                                                                                                    |                                                                                        | Units 3.00 |                                        |                         |  |  |  |  |  |  |
| <ul> <li>Offe</li> <li>Cla:</li> <li>App</li> <li>Inte</li> <li>Inte</li> <li>All e</li> </ul>            | ered Fall and Sprir<br>sses offered online<br>roved for Online I<br>grative Studies in<br>grative Studies:So<br>digital course mate | ng<br>a only<br>Delivery<br>Social Sciences<br>scial Sciences<br>rrials are at no cost |            |                                        | Fu)                     |  |  |  |  |  |  |
| Castlan                                                                                                   | Comment                                                                                                    | Dava 8 Times                                                                           | Deem       | Caricer                                | Next                    |  |  |  |  |  |  |
| 40                                                                                                    | Lecture                                                                                                    | TRA                                                                                    | INTERNET   | Nancy Armstrong                        | 08/23/2021 - 12/15/2021 |  |  |  |  |  |  |
| 40                                                                                                    | Lootaro                                                                                                    | 1.571                                                                                  |            | runoy runnad ong                       | 0012012021 - 12/10/2021 |  |  |  |  |  |  |

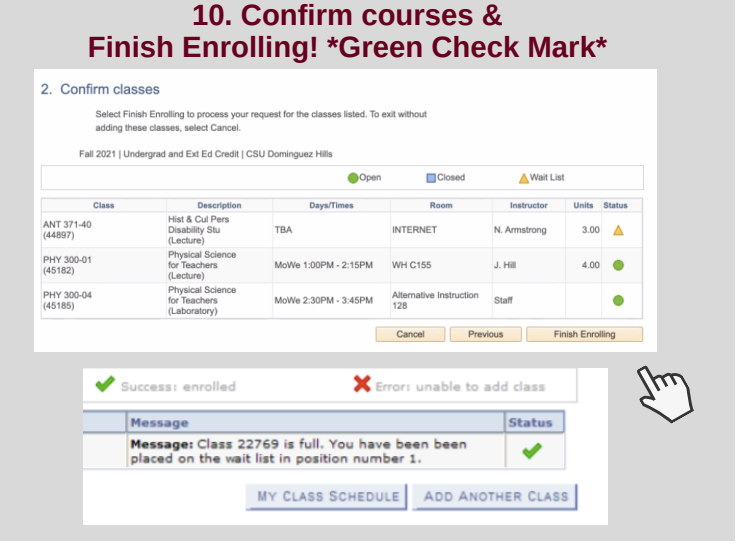